## Slipstream Instructions - Adding USB 3.0 Driver to Windows 7 Image

There are 2 files attached to this document:

- P86879\_Windows\_32\_Bit\_Slipstream\_Instructions\_v2.pdf instructions for slipstreaming 32-bit Win 7
- P86879\_Windows\_64\_Bit\_Slipstream\_Instructions\_v2.pdf instructions for slipstreaming 64-bit Win 7

You must open this using Adobe Acrobat Reader to access the attachments. If you have opened it in a Web browser you may not be able to access them.

Click the paper-clip icon in the left bar to reveal the attachments. Right-click them to download.

References: c04953223, PI 86879